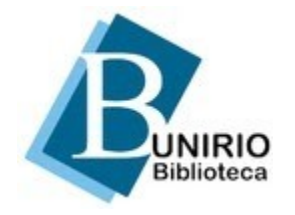

Universidade Federal do Estado do Rio de Janeiro Biblioteca Central Divisão Técnica Setor de Informação Digital

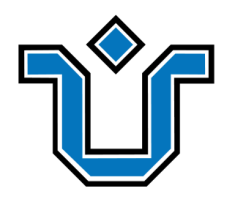

#### Portal de Periódicos: Tutorial para ativar plugin ORCID 035 3

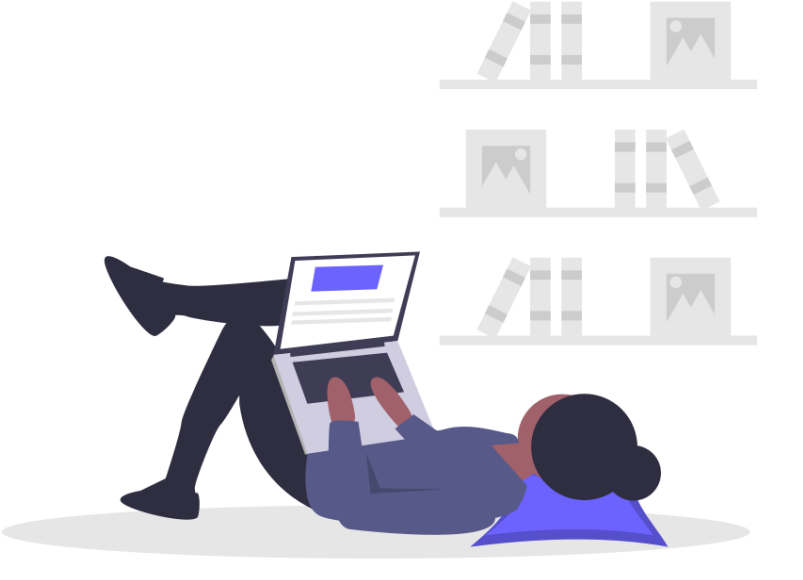

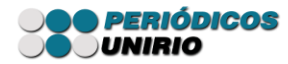

Com o perfil de **editor gerente**, clique em **configurações** -> **website** -> **plugins** -> **plugin de perfil ORCID** (em *plugins* instalados) e marque a caixinha abaixo:

| <ul> <li>Plugin de Perfil ORCID</li> </ul> |           | Permite a importação de informação do perfil do<br>utilizador a partir do ORCID. | <b>~</b> |
|--------------------------------------------|-----------|----------------------------------------------------------------------------------|----------|
| Configurações Excluir                      | Atualizar |                                                                                  |          |

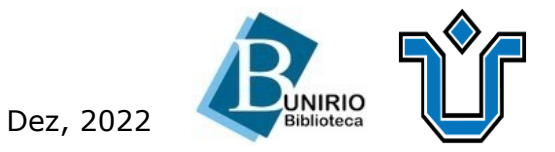

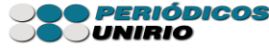

#### Após selecionar a caixinha:

# Na **setinha azul** à esquerda, clique em **configurações** e preencha os campos conforme tela abaixo e salve:

| Plugin de Perfil ORCID                                                                                    | ×                                                       |
|----------------------------------------------------------------------------------------------------|---------------------------------------------------------|
|                                                                                                    |                                                         |
| Configure a API ORCID para transferir informação do perfi                                                 | l ORCID para o perfil de utilizador.                    |
| Configurações da API ORCID                                                                                |                                                         |
| Público                                                                                                   | ~                                                       |
| API ORCID *                                                                                               |                                                         |
| APP-U1F                                                                                                   |                                                         |
| ID do cliente *                                                                                           |                                                         |
| ce33a15                                                                                                   |                                                         |
| Senha do cliente *                                                                                        |                                                         |
| Configurações de E-mail<br>Enviar um e-mail para solicitar a autorização ORCID do<br>para edição de texto | s autores quando um artigo for aceito, ou seja. enviado |
| Log de pedidos ORCID                                                                                      |                                                         |
| Selecione a quantidade de saída de log escrita pelo plugin                                                |                                                         |
| Tudo                                                                                                    | ~                                                       |

Dez, 2022

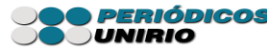

### Client ID Entre em contato com o SID para obtê-lo. Client secret Entre em contato com o SID para obtê-lo.

Após a configuração, o ícone do ORCID deve aparecer conforme a tela abaixo, na página do cadastro:

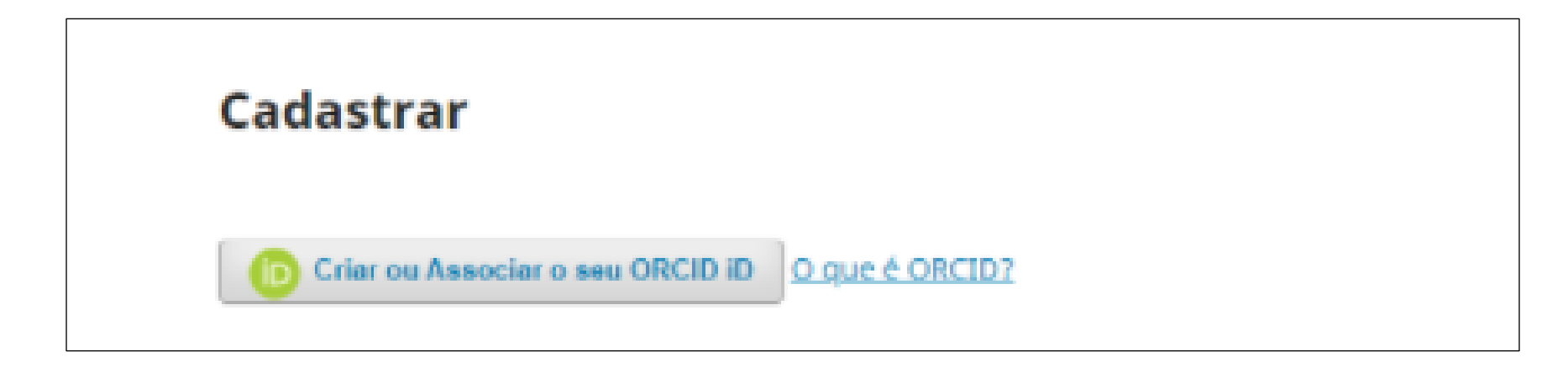

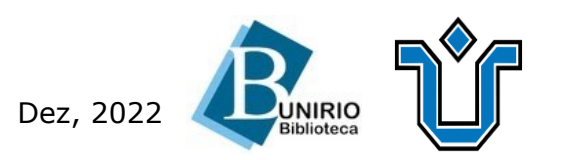

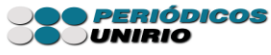

Por fim, ao clicar no ícone, aparecerá a tela em que o usuário deverá preencher as credenciais de acesso ao ORCID para que, automaticamente, os metadados sejam carregados:

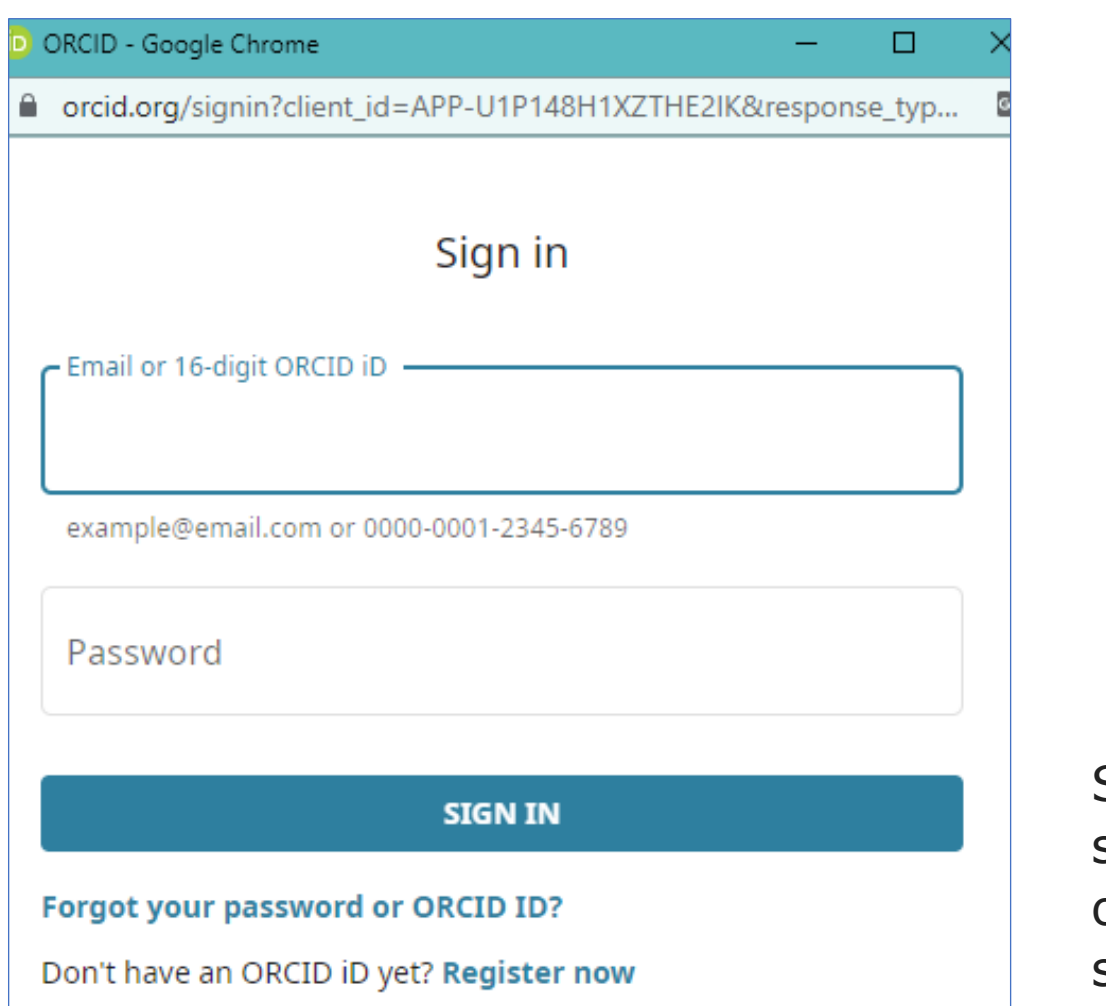

Se, após a habilitação do *plugin*, sua revista já estiver com a API e o ID do cliente preenchidos, basta salvar.

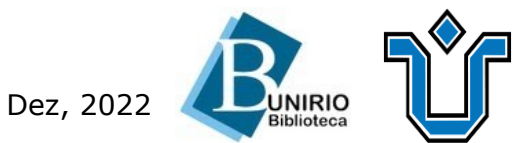

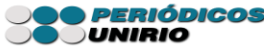

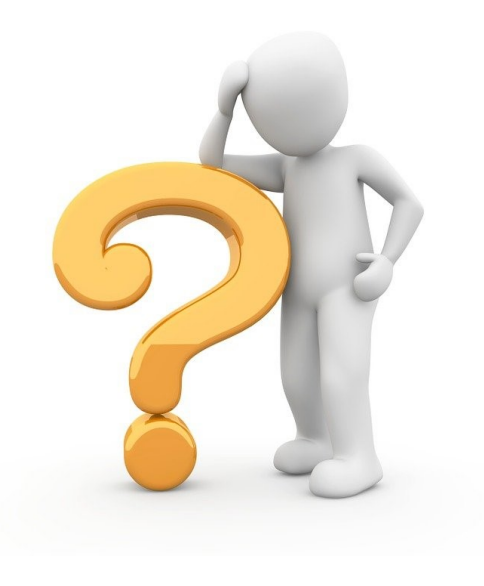

## Ficou alguma dúvida?

### Entre em contato conosco pelo e-mail:

## biblioteca.sid@unirio.br

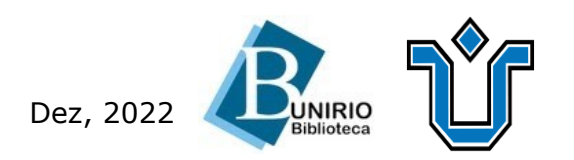

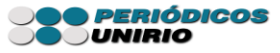